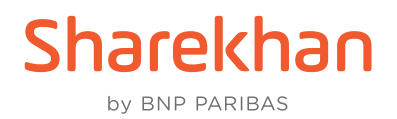

## BSE SENSEX and BSE BANKEX walkthrough on the Sharekhan website

Check out how to access, trade in, check Reports and do more with BSE SENSEX and BSE BANKEX on the Sharekhan website in this step-by-step walkthrough:

• Once you have logged in to the Sharekhan website and clicked **TRADE NOW**, under **NORMAL ORDER**, you will see the new **BSEFO** option. Clicking it opens the BSE F&O order window, as seen below. You can select SENSEX or BANKEX contracts available for trading, which is seen in the dropdown menu:

| Charolyhae            | <u></u>          |                         |                      |               | a second a second      | -                 |                     |             |            | FEEDBACK               | SUPPORT CHAT  | A-Z STOCKS MARKE                  |
|-----------------------|------------------|-------------------------|----------------------|---------------|------------------------|-------------------|---------------------|-------------|------------|------------------------|---------------|-----------------------------------|
| by ENP PAREAS         | 1                |                         | A                    | • S           | arekhan Kar            | Q                 | 68 E                | ан.         | *          |                        | TRADING MF    | ) 7 <sub>6</sub> ⊅ <sub>0</sub> ≡ |
| NIFTY : 19733.55 ¥-20 | 0.25 (-0.10%) ce | SENSEX : 66469.31 ¥ -68 | 36 (-0.10%) OP   MC3 | (FO : 13133.0 | 8 ¥ -52.56 (-0.40%) c# | USDINR : 82.2525  | F -0.01 (-0.02%) OP |             | OTUE       | 01/08/2023 16 15 3     | 4 PM 🔺 479168 | a LOGOUT                          |
| C PORTFOLIO           | ₹ ACCOUN         | ITS 🔁 MARKET            | TWATCH YR TR         | ADE NOW       | ER REPORTS             | A EMF             | E RESEARCH          | MEWS        | ta op<br>a | TION CHAIN<br>TOOLS    | AL CHARTS     | 1 IPO & OTHERS                    |
|                       | SA               |                         | ORDER EMF ORD        | ER BRACK      | ET ORDER BRACK         | ET + TRAILING ORD | R TOP PICKS BAS     | KET STOCK S | SIP ORDER  | BASKET ORDER           |               |                                   |
| NSE BSE               | NSEFO BSEF       | O NSECURR MC            | KOURR MCKEO          |               |                        |                   | MARKET DEPT         | н           |            |                        |               | Vol: 0.00                         |
| Option                |                  | Enter Scrip Name        | 0                    |               |                        |                   | Bid Price           | Bid Qty     | Duyers     | Offer Price            | Offer Qty     | Seles                             |
| FUTURE                | ~                | cand                    | 4                    |               |                        |                   | 0                   | 0           | 0          | 0.00                   | 0             | 0                                 |
| Buy/Sell              |                  | SENSEX 04Aug2023        |                      |               | Tripper Price          |                   | 0.00                | 0           | 0          | 0.00                   | 0             | 0                                 |
| Buy                   | ~                | SENSEX 11Aug2023        |                      |               | 0                      |                   | 0.00                | 0           | 0          | 0.00                   | 0             | 0                                 |
|                       |                  | SENSEX 18Aug2023        |                      |               |                        |                   | 0.00                | 0           | 0          | 0.00                   | 0             | 0                                 |
| Disc. Quantity        | - 1              | SENSEX 25Aug2023        |                      |               |                        |                   | 0.00                | 0           | 0          | 0.00                   | 0             | 0                                 |
| •                     |                  | SENSEX 01Sep2023        |                      |               |                        |                   | Open                |             | 0          | Close                  |               | 0 00                              |
|                       |                  | SENSEX 08Sep2023        |                      |               |                        |                   | High                |             | 0.00       | Low                    |               | 0.00                              |
| PLACE ORDER           | RESE             | SENSEX 29Sep2023        |                      |               |                        | Charges           | TTV                 |             | 0.00       | LTQ                    |               | 0                                 |
|                       |                  |                         |                      |               | _                      | Lot of plan       | OI                  |             |            | Last updato da<br>time | to            |                                   |
|                       |                  |                         |                      |               |                        |                   |                     |             |            |                        |               |                                   |
|                       |                  |                         |                      |               |                        |                   |                     |             |            |                        |               |                                   |
|                       |                  |                         |                      |               |                        |                   |                     |             |            |                        |               |                                   |
|                       |                  |                         |                      |               |                        |                   |                     |             |            |                        |               |                                   |
|                       |                  |                         |                      |               |                        |                   |                     |             |            |                        |               |                                   |
|                       |                  |                         |                      |               |                        |                   |                     |             |            |                        |               |                                   |
|                       |                  |                         |                      |               |                        |                   |                     |             |            | Sharekhan Cha          |               |                                   |
| ACKNOWLEDGEMENT D     | NSCLAMER         |                         |                      | -             | 80.40 80               |                   |                     |             |            |                        | **            | 100                               |
|                       |                  | CASHLMT CAS             | IBPL CASHIMIN FNC    | BPL FNOM      | W CURRINT CURRIN       | L CURRIMIN COMM   | LMT COMM BPL COM    |             | OLD WALVE  | OP AC INCT VALUE       | POLMT         | 0                                 |

• For demonstration purposes, we have selected a contract under the Futures segment and entered other details, as seen here:

| Sharekhan                    |                                           | Al • 3                    | harekhan Kar            | Q                   | 0010            | AH        | ~         | PEEDBACK                |               | 1 0 m =                   |
|------------------------------|-------------------------------------------|---------------------------|-------------------------|---------------------|-----------------|-----------|-----------|-------------------------|---------------|---------------------------|
| by BNP PRABAS                |                                           |                           |                         |                     | 010   [2        |           | *         |                         | NOLINA IN     | H 4 =                     |
| IFTY : 19733.55 ¥ -20.25 (-0 | (10%) OP   SENSEX : 66469.31 ¥ -68.36 (-0 | 10%) OP   MCXFO : 13120.1 | 12 ¥ -64.72 (-0.49%) ce | USDINR : 82.2675)   | 0.00 (0.00%) OP |           | OTU       | E 01/08/2023 16:28:47   | 7 PM & 479168 | a LOGOUT                  |
| 6 PORTFOLIO                  | ACCOUNTS S MARKETWATC                     | TRADE NOW                 |                         | 👗 EMF               | E RESEARCH      | MEW.      | 5 50      | PTION CHAIN             | CHARTS        | 1 IPO & OTHE              |
|                              | SIMPLE ORDER NORMAL ORDE                  | ER EMFORDER BRAC          | KET ORDER BRACK         | CET + TRAILING ORDE | R TOP PICKS BAS | KET STOCK | SIP ORDER | BASKET ORDER            |               |                           |
| NSE BSE NSEF                 | O BSEFO NSECURR MCXCUR/                   | R MCXFO                   |                         |                     | SENSEX 04A      | ug2023    |           |                         |               | 66490.00                  |
| Option<br>ELITLIPE           | Y Enter Scrip Name                        | Q                         |                         |                     | 1               |           |           |                         |               |                           |
|                              | Enter coup rearie                         |                           |                         |                     | MARKET DEPT     | н         |           |                         |               | Vol: 91.99                |
| SENSEX 04Aug2023(B           | SEFO) 66490.00 -72.80 (-0.11%) V          |                           |                         |                     | Bid Price       | Bid Qty   | Duyers    | Offer Price             | Offer Qty     | Selets                    |
| Buy/Set                      | Quantity                                  | Price(V is MKT Order)     | Tripper Price           |                     | 0.00            | 0         | 0         | 0.00                    | 0             | 0                         |
| Buy                          | ✓ 10                                      | 66490.00                  | 0                       |                     | 0.00            | 0         | 0         | 0.00                    | 0             | 0                         |
| 12 11 21 22 21 21            |                                           |                           |                         |                     | 0.00            | 0         | 0         | 0.00                    | 0             | 0                         |
| Normal                       | GED (Day order)                           |                           |                         |                     | 0.00            | 0         | 0         | 0.00                    | 0             | 0                         |
|                              | ci o fort anal                            |                           |                         |                     | Onen            | v         | 05460 75  | Clese                   |               | 00502.80                  |
|                              |                                           |                           |                         |                     | Copera          |           | 00400.70  | Cicio                   |               | 00002.00                  |
| PLACE ORDER                  | RESET                                     |                           |                         | Chargen             | High            |           | 00490.00  | LOW                     |               | 60460.75                  |
|                              |                                           |                           |                         |                     | TTV             |           | 91,99     | LTQ                     |               | 10                        |
|                              |                                           |                           |                         |                     | OI              |           | 2270      | Last update dat<br>time | 0             | 2023-08-01<br>16:08:34:91 |
|                              |                                           |                           |                         |                     |                 |           |           |                         |               |                           |
|                              |                                           |                           |                         |                     |                 |           |           |                         |               |                           |
|                              |                                           |                           |                         |                     |                 |           |           |                         |               |                           |
|                              |                                           |                           |                         |                     |                 |           |           |                         |               |                           |
| CONTRACTOR DISCLARE          |                                           |                           |                         |                     |                 |           |           | Sharekhan Chat          |               |                           |
|                              | ₹47,89,834.7 ₹0                           | ₹0 ₹-6,215 ₹0             | 05 05                   | 05 05               | 5 05            | 0         | 05        | 05                      | 70            |                           |

• Once you click **PLACE ORDER** in the above step, the following screen is displayed, which asks you to confirm the order:

| Sharekhan                |                           |                        | Al            | 👻 Sharekhan Ka          | Q                           | 68   5               | 3 AH.          | ~         | FEEDBACK               | TRADING MF     |                             |
|--------------------------|---------------------------|------------------------|---------------|-------------------------|-----------------------------|----------------------|----------------|-----------|------------------------|----------------|-----------------------------|
| NIFTY : 19733.55 ¥-20.25 | (-0.10%) OF   SENSEX : 66 | 459.31 ¥ -68.36 (-0.10 | S) OP   MCXFO | : 13122.25 ¥ -63.39 (-6 | 0.48%) ce   USDINR : 82.267 | 75 ► 0.00 (0.00%) op |                | OT        | JE 01/08/2023 16:29    | 29 PM 🔺 479168 | a LOGOUT                    |
|                          | ₹ ACCOUNTS                | A MARKETWATCH          | 18 TRADE      | NOW EN REP              | ORTS                        | C RESEARCH           | MEW NEW        | s 50      | PTION CHAIN<br>& TOOLS | CHARTS         | 1 IPO & OTHER               |
|                          | SIMPLE ORDER              | NORMAL ORDER           | EMF ORDER     | BRACKET ORDER           | BRACKET + TRAILING OR       | RDER TOP PICKS BAS   | KET STOCK      | SIP ORDER | BASKET ORDER           | t              |                             |
| Confirm Order            |                           |                        |               |                         |                             | SENSEX 04A           | ug2023<br>8 34 |           |                        |                | 66490.00<br>-72.80 -0.11% ¥ |
| Exchange                 |                           | BSEFO                  | Disclosed Qty |                         | 0                           | MARKET DEPT          | н              |           |                        |                | Vol: 91.99                  |
| Scrip                    | SEN                       | SEX 04Aug2023          | Order Type    |                         | Limit Price                 | Bid Price            | Bid Qty        | Duyers    | Offer Price            | Offer Qty      | Selers                      |
| Request Type             |                           | NEW                    | Order Price   |                         | 66490.00                    | 0.00                 | 0              | 0         | 0.00                   | 0              | 0                           |
| Buy/Sell                 |                           | В                      | Trigger Price |                         | 0                           | 0.00                 | 0              | 0         | 0.00                   | 0              | 0                           |
| out out                  |                           |                        | ingger i nee  |                         |                             | 0.00                 | 0              | 0         | 0.00                   | 0              | 0                           |
| Order Qty                |                           | 10                     | Validity      |                         | GFD                         | 0.00                 | Ó              | 0         | 0.00                   | 0              | 0                           |
|                          |                           |                        |               |                         |                             | Open                 |                | 65460 75  | Close                  |                | 66562.80                    |
| BACK C                   |                           |                        |               |                         |                             | High                 |                | 66490.00  | Low                    |                | 65460 75                    |
| DAGA L                   | ONFIRM ORDER              |                        |               |                         |                             | TTV                  |                | 91.99     | LTQ                    |                | 10                          |
|                          |                           |                        |               |                         |                             | O                    |                | 2270      | Last update de<br>time | aho            | 2023-08-01<br>16:08:34:91   |
|                          |                           |                        |               |                         |                             |                      |                |           |                        |                |                             |
|                          |                           |                        |               |                         |                             |                      |                |           |                        |                |                             |
|                          |                           |                        |               |                         |                             |                      |                |           |                        |                |                             |
|                          |                           |                        |               |                         |                             |                      |                |           | _                      |                | _                           |
| ACKNOWLEDGEMENT DISCL    | ANCH                      |                        |               |                         |                             |                      |                |           | Sharekhan Chi          |                |                             |
|                          | ₹ 47,89,8                 | 34.7 ₹0                | ₹0 ₹-6,215    | 05 05 20                | 05 05                       | 5 05 05              | 0              | 105       | 70 ت                   | 05             | G                           |

• You can see the BSE F&O orders you've placed by filtering the **Exchange** column in the Order Book, as follows:

|                                 | CHINESE LERISA | 00050 502  | W THRACLE    | -      | LIGHT STATE            | WENT TOADE     |                  | DISETODY     | TRADE MET                |              | CON CONES   | DEDODTE  | TRANSACTO  | NREPORTS               |           |
|---------------------------------|----------------|------------|--------------|--------|------------------------|----------------|------------------|--------------|--------------------------|--------------|-------------|----------|------------|------------------------|-----------|
|                                 | QUICK YIEW     | · Al       | ✓ All        | R DPSR | <ul> <li>Al</li> </ul> | ✓ AI           | * @              | EFRESH       | (PBKT+SQUA<br>(PBKT+SQUA | REOFF AT MAI | RUNET       | REPURIS  |            |                        |           |
| © Contract                      | 0 Exc          | • Order ID | © Order Type | 08/5   | 0 Order<br>Date Time   | © Order Status | © Request Status | © Order Qity | © Order Price            | 8 Exc Qty    | B Exc Price | 0 LTP    | © Validity | 8 Validity<br>Date     | 8 Rms Cor |
| SENSEX<br>DAAUG2023 CE<br>66400 | BSEFO          | 220020-48  | NOR          | •      | 01/08/2023<br>15:38:09 | Pending        | NEW              | 10           | 340.00                   | 0            | 0.00        | 250.60   | GFD        | 01/08/2023<br>15:38:09 | SKSIMBSER |
| SENSEX<br>04AUG2023             | BSEFO          | 59000044   | NOR          | 8      | 01/08/2023<br>15:38:45 | FullyExecuted  | MODIFY           | 10           | 66490.00                 | 10           | 66490.00    | 66490.00 | GFD        | 01/08/2023<br>15:38:45 | SKSIMBSER |
| SENSEX<br>GAAUG2023 PE<br>66300 | BSEFO          | 88000028   | NOR          | 8      | 01/08/2023<br>15:16:06 | Cancelled      | CANCEL           | 10           | 210.00                   | 0            | 0.00        | 1116.00  | GFD        | 01/08/2023 15:16:06    | SKEMBSER  |
| SENSEX<br>04AUG2023             | BSEFO          | \$9000019  | NOR          |        | 01/08/2023 14:49:25    | Rejected       | NEW              | 10           | 66546.85                 | 0            | 0.00        | 66490.00 | GFD        | 01/08/2023             | SKSIMBSER |
| SENSEX<br>04AUG2023 PE<br>66300 | BSEFO          | 50000019   | NOR          |        | 01/08/2023<br>14:38:38 | Cancelled      | CANCEL           | 10           | 182.60                   | 0            | 0.00        | 1116.00  | GFD        | 01/08/2023<br>14:38:38 | SKSMBSEP  |
| SENSEX<br>MAUG2023 CE<br>66200  | BSEFO          | 89000000   | NOR          |        | 01:08/2023<br>14:24:37 | Cancelled      | CANCEL           | 10           | \$05.75                  | 0            | 0.00        | 307.86   | GFD        | 01/08/2023<br>14:24:37 | SKSIMBSER |
| SENSEX<br>DAAUQ2023             | BSEFO          | 89000001   | NOR          |        | 01/08/2023<br>14:17:24 | Rejected       | NEW              | 10           | 66524.05                 | 0            | 0.00        | 65490.00 | GFD        | 01/08/2023             | SKSIMBSEP |
| SENSEX<br>MAUG2023              | BSEFO          | 58999989   | NOR          |        | 01/08/2023             | Cancelled      | CANCEL           | 10           | 66586.25                 | 0            | 0.00        | 66490.00 | GFD        | 01/08/2023             | SKSIMDSEP |
| SENSEX<br>04AU02023             | BSEFO          | 58999973   | NOR          | 8      | 01/08/2023 12:09:29    | Rejected       | NEW              | 10           | 66489.10                 | 0            | 0.00        | 65490.00 | GFD        | 01/08/2023             | SKSIMBSEP |
| SENSEX<br>MAUG2023              | BSEFO          | 58222262   | NOR          |        | 01/08/2023             | Rejected       | NEW              | 10           | 66452.40                 | 0            | 0.00        | 66490.00 | GFD        | 01/08/2023<br>13:00:01 | SKSIMBSER |
| SENSEX<br>DAAUG2023 CE<br>66400 | BSEFO          | 582222568  | NOR          | •      | 01/08/2023<br>12:68:37 | Cancelled      | CANCEL           | 10           | 345.00                   | 0            | 0.00        | 290.60   | GFD        | 01/08/2023<br>12:55:37 | SKSMOSEP  |
| SENSEX<br>MAUG2023 CE           | BSEFO          | 58222264   | NOR          | 8      | 01/08/2023<br>12:60:00 | Cancelled      | CANCEL           | 10           | 574.00                   | 0            | 0.00        | 374.45   | GFD        | 01/08/2023<br>12:50:00 | SKSIMBSER |
| SENSEX<br>04AUG2023 CE<br>66000 | BSEFO          | 5000000    | NOR          |        | 01/08/2023<br>12:42:18 | Rejected       | NEW              | 10           | MKT                      | 0            | 0.00        | 374.45   | GFD        | 01/08/2023<br>12:42:18 | SKSMESEP  |
| SENSEX                          | BSEFO          | 58999962   | NOR          | 8      | 01/08/2023             | Cancelled      | CANCEL           | 10           | 66325.00                 | 0            | 0.00        | 66490    |            |                        |           |

• The Turnover can be checked under the **TURNOVER** tab in the **REPORTS** section, as seen here:

|                                |                 |               |                | 82           |                |             |              |               |       |                       |               |              |                |                    |               | FEEDBAC          | K SUPPOR       | T CHAT A-      | STOCKS MARKE                                                                                                    |
|--------------------------------|-----------------|---------------|----------------|--------------|----------------|-------------|--------------|---------------|-------|-----------------------|---------------|--------------|----------------|--------------------|---------------|------------------|----------------|----------------|----------------------------------------------------------------------------------------------------|
| Sharekhan                      |                 |               |                |              | All            | ♥ Sha       | rekhan Kar   |               |       | Q                     |               | 68 I E       | Ан,            | ~                  |               |                  | TRADING        | MF             | '`` the Participation in the Participation in the |
| NIFTY : 19733.55 ¥-20.25 (-0.1 | ON OP I SEN     | SEX : 6645    | 9.31 ¥ -68.36  | (-0.10%) or  | MCXFO :        | 13129.85    | ¥ -55.79 (-0 | .42%) CP      | USD   | NR : 82.2600          | -0.00 (-0     | 01%) OP      |                |                    | O TUE 01/     | 08/2023 16       | 13:27 PM       | 479168         | DGOUT                                                                                                    |
|                                | ACCOUNTS        |               | MARKETWA       | АТСН         | TRADE N        | NOW         | REP.         |               | 4     | EMF                   | 💼 RE          | SEARCH       | ME NE          | ws                 | A TOO         | CHAIN            | LAL CHA        | RTS 1          | IPO & OTHER                                                                                                    |
| QUICK                          | NEW ORDE        | R BOOK        | TURNOVER       | DPSR         | LIMIT STAT     | TEMENT      | TRADE D      | ETAILS        | ORDE  | RHISTORY              | TRADE         | HISTORY      | UL MARGIN      | OTHER              | REPORTS       | TRANS            | ACTION REP     | MTS .          |                                                                                                    |
| DERIVATIVES                    | •               |               |                |              |                |             |              |               |       |                       |               |              |                |                    |               |                  |                |                |                                                                                                    |
| Graduareorr Graduar            | EOFF AT MARK    | ET GAG        | O POSITION     | GRADD T      | O WATCHLIST    | r           |              |               |       |                       |               |              |                |                    |               |                  |                |                |                                                                                                    |
| All                            | ~ I             | 4             |                |              | ✓ All          | 5           |              | -             | - [   | CREFRESH              |               |              |                |                    |               |                  |                |                |                                                                                                    |
| © Contract                     | 0 Exc           | e vie         | w Olinvst.     | e Oper       | Open<br>o Rate | . 57        | Buy<br>trate | a Sell        | • 1   | ell Net<br>ste s City | Net<br>a Rate | 0 Close      | 0 LTP          | .1                 | oday's<br>MTM | Settled<br>o MTM | Total<br>© MTM | Today<br>a BPC | s Total<br>e BPS                                                                                                    |
| SENSEX 044U02023               | BSEFO           | Bullish       | INVST          | 0            |                | 10          | 66490        |               | 0     | 10                    | 66490         | 66562.80     | 66490.00       | 0.00               | 0             | 00               | 0.00           | 0.00           | 0.00                                                                                                    |
|                                |                 |               |                |              |                |             |              |               |       |                       |               |              | Total :        | 0.00               | 0.            | 00               | 0.00           | 0.00           | 0.00                                                                                                    |
| Kindly note that this underfi  | ing scrip icon  | ract is pres  | cribed for com | ipulsory del | ivery settleme | ent. To kno | w more slig  | ik here       |       |                       |               |              | Total :        | 0.00               | 0.            | 00               | 0.00           | 0.00           | 0.00                                                                                                    |
|                                |                 |               |                |              |                |             |              |               |       |                       |               |              |                |                    |               |                  |                |                |                                                                                                    |
|                                |                 |               |                |              |                |             |              |               |       |                       |               |              |                |                    |               |                  |                |                |                                                                                                    |
| *As per recent SEBI guideline  | s, all open cor | tracts in fut | ures segment   | and in-the-  | money option   | s for the s | elected secu | anity will be | compu | isority settler       | d in physica  | i mode. To k | now more, plea | ese <u>click</u> ! | here          |                  |                |                |                                                                                                    |
|                                |                 |               |                |              |                |             |              |               |       |                       |               |              |                |                    |               |                  |                |                |                                                                                                    |
|                                |                 |               |                |              |                |             |              |               |       |                       |               |              |                |                    |               |                  |                |                |                                                                                                    |
|                                |                 |               |                |              |                |             |              |               |       |                       |               |              |                |                    |               |                  |                |                |                                                                                                    |
|                                |                 |               |                |              |                |             |              |               |       |                       |               |              |                |                    | 8             | arekhan (        | Chat           |                |                                                                                                    |

• You can check how much margin is blocked for the positions in your account from the **LIMIT STATEMENT** by clicking the **Intraday Limit for FNO** option:

| Sharekhan                                                              | AI • S                  | anskhan Kar                            | Q                | 68   E              | ∃ ▲H.     | ~                      | TRADING MF                  | a-z stocks   Marke |
|------------------------------------------------------------------------|-------------------------|----------------------------------------|------------------|---------------------|-----------|------------------------|-----------------------------|--------------------|
| NFTY : 19733.55 ¥ -20.25 (-0.10%) ce   SENSEX : 66469.31 ¥ -68.36 (-0. | 0%) OF   MCXFO : 13136. | 27 ¥ -49.37 (-0.37%) ce                | USDINR : 82.2600 | ► -0.00 (-0.01%) OP |           | O TUE 01/08/2          | 2023 16:16:55 PM 🔺 479168 / | LOGOUT             |
| C PORTFOLIO C ACCOUNTS                                                 | TRADE NOW               | REPORTS                                | 👗 EMF            | RESEARCH            | NEW       | S OPTION CI<br>& TOOLS |                             | 1 IPO & OTHERS     |
| QUICK VIEW ORDER BOOK TURNOVER                                         | PSR LIMIT STATEMENT     | TRADE DETAILS                          | ORDER HISTORY    | TRADE HISTORY       | UL MARGIN | OTHER REPORTS          | TRANSACTION REPORTS         |                    |
| LIMIT STATEMENT                                                        | EQ                      | UITY / DERIVATIVE                      |                  | ENF                 |           | CURRENCY               | COM                         | ODITY              |
| Current Cash Balance                                                   |                         | 5000000.00                             |                  | 0.00                |           | 0.18                   | 6                           | .00                |
| Pending withdrawal requests                                            |                         | 0.00                                   |                  | 0.00                |           | 0.00                   | 4                           | 00                 |
| Non Cash Limit                                                         |                         | 0.00                                   |                  | 0.00                |           | 0.00                   | 6                           | .00                |
| Limit against Shares(DP to Margin)                                     |                         | 0.00                                   |                  | 0.00                |           |                        |                             |                    |
| Previous Settlement Limit                                              |                         | 0.00                                   |                  | 0.00                |           |                        |                             |                    |
| EMF Available / Excess Margin                                          |                         | 0.00                                   |                  | 0.00                |           |                        |                             |                    |
| Intraday Limit for Cash                                                |                         | -216.87                                |                  | 0.00                |           |                        |                             |                    |
| Intraday Limit for FNO                                                 |                         | -200309.43                             |                  | 0.00                |           | 0                      |                             | 0                  |
| Intraday Limit for EMP                                                 |                         | 0.00                                   |                  | 0.00                |           |                        |                             |                    |
| Option Premium                                                         |                         | -3425.00                               |                  | 0.00                |           | 0.00                   |                             | 0                  |
| Cash MTM                                                               |                         | 0.00                                   |                  | 0.00                |           |                        |                             |                    |
| Cash BPL                                                               |                         | 0.00                                   |                  | 0.00                |           |                        |                             |                    |
| EMF MTM                                                                |                         | 0.00                                   |                  | 0.00                |           |                        |                             |                    |
| EMF BPL                                                                |                         | 0.00                                   |                  | 0.00                |           |                        |                             |                    |
| FNO MTM                                                                |                         | 0.00                                   |                  | 0.00                |           | 0.00                   | 6                           | .00                |
| FNO BPL                                                                |                         | 4215.00                                |                  | 0.00                |           | 0.00                   | 9                           | 00                 |
| Net Available Trading Limit :                                          |                         | 4769634.70<br>iew.rule.for.Sell.Credit |                  | 0.00                |           | 0.18                   |                             | 00                 |
|                                                                        |                         |                                        |                  |                     |           | Shar                   | ekhan Chat                  |                    |
| ₹47,89,834.7 ₹0                                                        | ₹0 ₹-6,215 ₹0           | ₹0.18 ₹0                               | 5 05             | 05 0                | 05        | 20                     | 05 03                       | 0                  |

• Required margin can be checked in the **SPAN CALCULATOR** under the **OPTIONS CHAIN AND TOOLS** tab. You can also check the hedging benefit here:

| and the second second se |          |              |                         |                 |                  |                                          |                       |      | FEEG            | BACK SUPPOR | T CHAT     | A-Z STOCKS MA |
|----------------------------------------------------------------------------------------------------|----------|--------------|-------------------------|-----------------|------------------|------------------------------------------|-----------------------|------|-----------------|-------------|------------|---------------|
| Nareknan<br>Ny ENP PAREAS                                                                                                    | Al       | ▼ Sh         | arekhan Kar             | Q               | 62               |                                          | <b>∆</b> H,           | *    |                 | TRADIN      | G MF       | 19 0          |
| TY : 19733.85 ¥ -20.25 (-0.10%) op   SENSEX : 66469.31 ¥ -68.36 (-0.10%                                                                                                    | OP   MCX | FO : 13134.2 | 14 ¥ -61.40 (-0.39%) ce | USDINR : 82.265 | • ► 0.00 (0.00%) | an an an an an an an an an an an an an a |                       |      | O TUE 01/08/202 | 16:18:34 PM | 479168     | LOGOUT        |
| PORTFOLIO CACCOUNTS SMARKETWATCH                                                                                                    | R TRA    | DE NOW       | E REPORTS               | 👗 EMF           |                  | сн                                       | MEWS                  |      | & OPTION CHW    | Lat Chu     | ARTS       | 1 IPO & OTH   |
|                                                                                                    |          | OPTIC        | IN CHAIN SPAN CALC      | ULATOR PATT     | ERN FINDER       | P                                        |                       |      |                 |             |            |               |
| Eukume Ontione                                                                                                    |          | R            | Contract                |                 | Duy/Sell         | _                                        | QRy                   |      |                 | Price       |            | Delete        |
| - Copuera                                                                                                    | 1        | SENSEX       | 04Aug2023               | 0.              | y∀ 10            |                                          |                       |      | 66490.0         | 0           |            | ×             |
|                                                                                                    | 2        | SENSER       | 04Aug2023 CE 66500      | Se              | l v 10           |                                          |                       |      | 225.16          |             |            | ×             |
| Choose Expiry                                                                                                    |          | Scan Rick    | forest                  | Ave NetPoor     | ion I            | ipan Calco                               | dator<br>Countilarnia |      | AEMania         | Time        |            | Total .       |
| Choose Expiry                                                                                                    |          | Scan Risk    | Spread                  | Avg.NetPosit    | ion              | ipan Calco<br>Short                      | dator<br>OpenMargin   |      | GEMargin        | Time        |            | Total         |
| O4 Aug 23 11 Aug 23 18 Aug 23 25 Aug 23                                                                                                    | >        | 58371.0      | 0.0                     | -3836.8         |                  |                                          | 0.0                   |      | 24208.41        | sem se      | •          | 86215.91      |
|                                                                                                    |          |              |                         |                 |                  | ielta Calco                              | dator                 |      |                 |             |            |               |
| Charles Brits Brits                                                                                                    |          | _            | Contract                | Delta           | Vega             | The                                      | ta Gan                | 1112 | Spot            | OptPrice    | Volt       | N             |
| 66600                                                                                                    |          | SENS         | EX 04Aug2023 CE 66500   | 0.4948          | 19,6335          | -47.4                                    | 196 0.0               | 007  | 66490.00        | 226.16      | 0.0086     | 0.1172        |
| Spot : 66459 31   Euture : 66490.00                                                                                                    |          |              |                         |                 | R                | ange Calc                                | ulator                |      | 11-             |             |            |               |
| apart contract ( ) dans ( ) contractor                                                                                                    |          | Ser          | 1p                      | 68% Prob.       |                  |                                          | 55% Pr                | 90.  |                 | 91          | PS Prob.   |               |
| SENSEX 04Aug2023 CE 66500 225 15 + -36 34 %                                                                                                    |          | SEN          | SEX                     | 66273 - 67423   |                  |                                          | 65699 - 6             | 7998 |                 | 651         | 24 - 68673 |               |
|                                                                                                    |          |              |                         |                 |                  |                                          |                       |      | Charles I.      |             |            |               |
| NOWLEDGEMENT DISCLAMER                                                                                                    |          |              |                         |                 |                  |                                          |                       |      | Sharekh         | an chat     |            |               |
|                                                                                                    | 0 7.6    | 215 70       | 70.18 70                | 70 7            | 0 70             | 70                                       |                       | 70   | 70              | 70          |            |               |

• **BASKET ORDER** is available for trading in the BSE F&O segment. Simply click on the option on the far-right of your screen, as seen here:

| Charokhao                |                          |                         |               |                 |                 |                    |                             |                | FEEDBAC               | K SUPPORT CHA    | T A-Z STOCKS MARKE |
|--------------------------|--------------------------|-------------------------|---------------|-----------------|-----------------|--------------------|-----------------------------|----------------|-----------------------|------------------|--------------------|
| by ENP PRABAS            |                          |                         | AI            | ♥ Sharekha      | n Kar           | Q                  | 68 🖻                        | ≜н, ∨          |                       | TRADING M        | E] Yé  🛱 =         |
| NIFTY : 19733.55 ¥-20.25 | (4.10%) op   SENSEX : 64 | i469.31 ¥ -68.36 (-0.10 | S) OP   MCXFO | : 13134.35 ¥-61 | .29 (-0.39%) ce | USDINR : 82.2650 > | 0.00 (0.00%) op             |                | O TUE 01/08/2023 16:1 | 19:50 PM 🛔 47916 | SE A LOGOUT        |
| C PORTFOLIO              | ₹ ACCOUNTS               | A MARKETWATCH           | TRADE         | NOW             | REPORTS         | 🛓 EMF              | RESEARCH                    | MEWS           | & TOOLS               | La CHARTS        | 1 IPO & OTHERS     |
|                          | SIMPLE ORDER             | NORMAL ORDER            | EMF ORDER     | BRACKET OR      | DER BRACKE      | T + TRAILING ORDER | TOP PICKS BASKE             | T STOCK SIP OF | DER BASKET ORD        | ER               |                    |
|                          | Place Order              |                         |               |                 | Confir          | m Order            |                             |                | Track Ore             | ler              |                    |
|                          |                          |                         | S.No          | Exchange        | Order Type      |                    | Quartity                    |                | Trigger Price         |                  | Actions            |
| Equity                   | Futures                  | Options                 |               |                 |                 |                    | LIST IS EMPTY               |                |                       |                  |                    |
| O Enter Scrip Na         | me 🖲 SENSEX (            | ) BANKEX                |               |                 |                 |                    |                             |                |                       |                  |                    |
|                          | Spot : 66459.31          |                         |               |                 |                 |                    |                             |                |                       |                  |                    |
| SENSEX 04Aug202          | 66490.00                 | +-0.11%                 |               |                 |                 |                    |                             |                |                       |                  |                    |
| SENSEX 11Aug202          | 65542.25                 | +-1.68 %                |               |                 |                 |                    |                             |                |                       |                  |                    |
| SENSEX 18Aug202          | 65000.00                 | +-2.62%                 |               |                 |                 |                    |                             |                |                       |                  |                    |
| SENSEX 25Aug202          | 65708.00                 | +-1.69 %                | 1             |                 |                 |                    |                             |                |                       |                  |                    |
| SENSEX 015ep202          | 65787.85                 | ♠ 181133.75 %           |               |                 |                 |                    |                             |                |                       |                  |                    |
| ACONOMI EDGEMENT DIRECT  | and a                    |                         |               |                 |                 |                    |                             |                | Sharekhan C           | hat              |                    |
|                          | ₹ 47,89,1                | 134.7 EO                | ₹0 ₹-6,21     | 5 70 7          | 0.18 ₹0         | 05 05              | 05 05<br>M MMOO PRI MMOO TH | TH DEACHON     |                       | 0 7<br>TM 107    | 0                  |

• OPTION CHAIN is available for BSE F&O contracts (SENSEX and BANKEX), as seen below. Choose BSEFO under the OPTION CHAIN tab in the OPTION CHAIN & TOOLS menu item:

| ha   | rokh       | 20               |            |               |             |               |         |            |                 |          |        |              |              |                          |           |                  | FEEDBAC           | K SUPPOR | T CHAT A-Z | STOCKS MARK |
|------|------------|------------------|------------|---------------|-------------|---------------|---------|------------|-----------------|----------|--------|--------------|--------------|--------------------------|-----------|------------------|-------------------|----------|------------|-------------|
| h Id | ENP PAREAS | an               |            |               |             |               | Al      | ♥ Sharek   |                 |          |        | Q            | 63           |                          | e, 🗸      |                  |                   | TRADIN   | G MF       |             |
| FTY  | 19562.65   | ▼ -170.90 (-0.87 | 5.) OP   5 | ENSEX : 65810 | .18 ¥ -569. | 13 (-0.86%) ( | MCXFO   | : 13088.61 | A 33.09 (0.25%) | OP   US  | DINR : | 82.4750 .0.2 | 0 (0.28%) or |                          |           | Ø WED 02         | 08/2023 10        | 53 13 AM | 479168 AL  | DOOUT       |
| •    | ORTFOLIO   | 7 A              | CCOUNTS    |               | MARKETW     | ATCH          | TRADE N | iow 1      | REPORTS         | 2        | EMF    | -            | RESEARCH     | le                       | NEWS      | 12 OPTIO<br>& TO | N CHAIN<br>DLS NO | LAL CHU  | VRTS       | PO & OTHE   |
|      |            |                  |            |               |             |               | 1       | OPTION CH  | AIN SPAN        | CALCULAT | TOR    | PATTERN F    | NDER ST      | ¢.                       |           |                  |                   |          |            |             |
|      |            |                  |            | -             |             |               |         |            |                 |          |        |              |              |                          |           |                  |                   |          |            |             |
| BSE  | FO         |                  | ×          | SENSEX        |             |               | 04 Aug  | 2023       |                 | ¥ 654    | 100-66 | 500          |              | <ul> <li>SENS</li> </ul> | EX 04Aug2 | 023 65982.3      | 0 5               | SENSEX 6 | 5890.51    |             |
| Ħ    | PLACE OF   | RDER +A          | DD TO W    | ATCHLIST      |             |               |         |            |                 |          |        |              |              |                          |           |                  |                   |          |            |             |
|      |            |                  |            |               | CALLS       |               |         |            |                 |          |        |              |              |                          |           | PUTS             |                   |          |            |             |
|      | 0          | VOLUME           | N          | LTP           | Schg        | Bidday        | BidPri  | AskPri     | AskQty          |          |        | BidQty       | BidPri       | AskPri                   | AskQty    | SChg             | LTP               | N        | VOLUME     | 01          |
|      |            | 0.0              | 0.00       | 0.0           | 0.00        | 0             | 0       | 0          | 0               | 55400    |        | 80           | 79.65        | 81.70                    | 29        | 270.47           | 79.68             | 20.41    | 6.97       | 2300        |
|      | 0.00       | 0.0              | 56.46      | 1039.95       | 0.00        | 100           | 301.00  | 0.00       | 0               | \$5500   |        | 500          | 102.50       | 103.35                   | 10        | 243.46           | 102.35            | 20.43    | 48.93      | 14480       |
|      | 10         | 0.0              | 61.58      | 1050.8        | 0.00        | 110           | 205.20  | 990.00     | 100             | 65600    |        | 20           | 130.70       | 133.60                   | 10        | 290.44           | 130.3             | 20.60    | 12.55      | 4600        |
| 3    | 10         | 0.12             | 14.14      | 367.25        | -67.68      | 110           | 265.10  | 875.00     | 300             | 65700    |        | 60           | 165.45       | 166.70                   | 10        | 223.63           | 165.0             | 20.71    | 43.97      | 9290        |
| 3    | 70         | 0.27             | 20.91      | 388.0         | -06.24      | 40            | 365.10  | 874.00     | 100             | \$5800   |        | 10           | 207.30       | 208.00                   | 10        | 215.87           | 208.0             | 21.14    | 83.28      | 6050        |
|      | 1730       | 8.52             | 20.16      | 320.65        | -62.28      | 40            | 325.55  | 345.45     | 20              | 65900    |        | 70           | 251.60       | 253.80                   | 10        | 191.25           | 252.95            | 21.29    | 102.35     | 6640        |
|      | 15710      | 140.27           | 21.52      | 287.8         | -81.15      | 20            | 285.10  | 288.60     | 129             | 55000    |        | 10           | 365.55       | 304.95                   | 70        | 174.03           | 303.0             | 21.41    | 448.72     | 19850       |
|      | 10160      | 100.63           | 21.48      | 241.05        | -63.72      | 40            | 208.85  | 241.00     | 10              | \$6100   |        | 70           | 358.15       | 369.55                   | 10        | 187.29           | 358.15            | 21.61    | 158.58     | 4450        |
| 3    | 12230      | 131.83           | 21.20      | 196.9         | -68.04      | 20            | 194.50  | 196.90     | 120             | 66200    |        | 20           | 413.50       | 417.80                   | 10        | 138.54           | 414.95            | 21.34    | 273.49     | 4350        |
|      | 8510       | 60.27            | 20.84      | 156.4         | -60.22      | 30            | 155.20  | 158.40     | 20              | 96200    |        | 50           | 474.75       | 480.00                   | 20        | 128.25           | 480.0             | 21.40    | 85.64      | 3410        |
| 3    | 13840      | 57.48            | 20.01      | 122.45        | 43.42       | 20            | 122.05  | 123.45     | 20              | 66400    |        | 10           | 636.85       | 545.95                   | 20        | 112.70           | 545.9             | 21.13    | 85.95      | 2110        |
|      | 39110      | 117.53           | 20.24      | 94.0          | -46.85      | 140           | 94.00   | 94.35      | 60              | 66500    |        | 50           | 605.35       | 615.00                   | 20        | 105.61           | 614.05            | 20.62    | 86.23      | 8790        |
| כ    | 17890      | 61.73            | 20.32      | 74.0          | -68.70      | 40            | 73.79   | 74.00      | 40              | 66600    |        | 80           | 682.35       | 697.40                   | 30        | 93.27            | 675.64            | 18.17    | 40.68      | 1100        |
| KNOW | EDGENENT   | DISCLAMER        |            |               |             |               |         |            |                 |          |        |              |              |                          |           | S                |                   |          |            |             |
|      |            |                  |            |               |             |               |         |            |                 |          |        |              |              |                          |           |                  |                   |          |            |             |

• To gain access to all EoD reports, simply visit the transaction reports section, as seen in the following screenshot. You can also download these reports:

| Sharekh        | an              |                                          |          |        |          |                                |          |                 |        |           |         |       |          |         |         |        |                 |          |       | Logout       | <b>≓</b> Trans | saction Reports |
|----------------|-----------------|------------------------------------------|----------|--------|----------|--------------------------------|----------|-----------------|--------|-----------|---------|-------|----------|---------|---------|--------|-----------------|----------|-------|--------------|----------------|-----------------|
| 希 НОМЕ         | *               | 😤 EQUITY 😤 FNO                           |          |        |          |                                |          | 🔗 DP            | 1      | F IPO     |         |       | 🎢 MA     | RGIN-TR | DING    |        | <del>//</del> C | OMM-CUR  | RENCY |              | A OTHER        | IS              |
|                | TRADE LIST      | TRADE C                                  | ONFIRM   | OPEN F | POSITION |                                | DERLYING | COLLATERAL      | EXER   | CISE ASSI | GNMEN   | NT E) | (PIRY SU | MMARY   | MONTHE  | SUMMAR | RY SCI          | RIP SUMM | ARY   | BILL SUMMARY | TAX P&L        |                 |
| Segment<br>NSE |                 | From Date (DD/MM/YYYY) T<br>• 01/04/2023 |          |        |          | Date (DD/MM/YYYY)<br>1/03/2024 |          | Ê               |        | SHO       | v       |       |          |         |         |        |                 |          |       | <b>⊖</b> X ⊭ |                |                 |
|                | No Record Found |                                          |          |        |          |                                |          |                 |        |           |         | nd    |          |         |         |        |                 |          |       |              |                | ×               |
| Date Series    | Туре Т          | rade No                                  | Order No | B/S    | Qty      | Rate                           | Brok     | erage Per Share | Stk Pr | ce S      | irv Tax | STT   | сп       | Stmp    | To Chrg | CESS   | IGST            | SGST     | CGST  | UTGST        | SEBI FEES      | Net Amount      |

The Securities seen here are for illustration only and not as a recommendation. \* Backed by Sharekhan Research. Read Research Disclaimers <u>here</u>